# 教育集会推薦書のダウンロード方法について

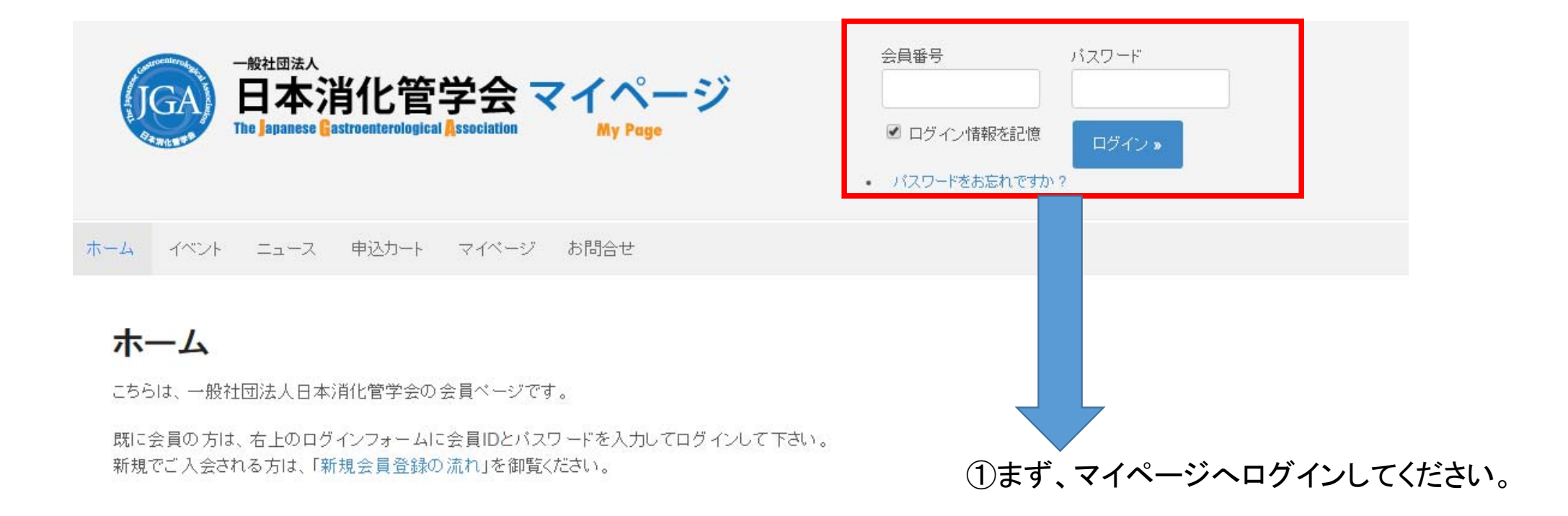

### ②「出欠情報」をクリックしてください。

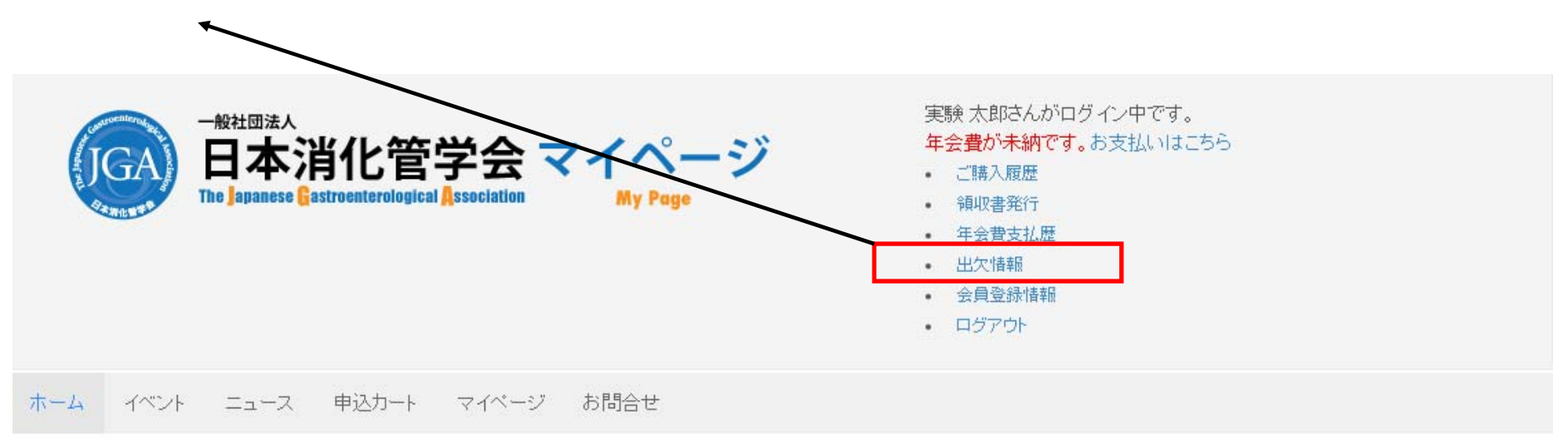

# ホーム

こちらは、一般社団法人日本消化管学会の会員ページです。

③教育集会にご出席頂いた場合は、青字で「出席」となっております。 この「出席」の青字をクリックしてください。

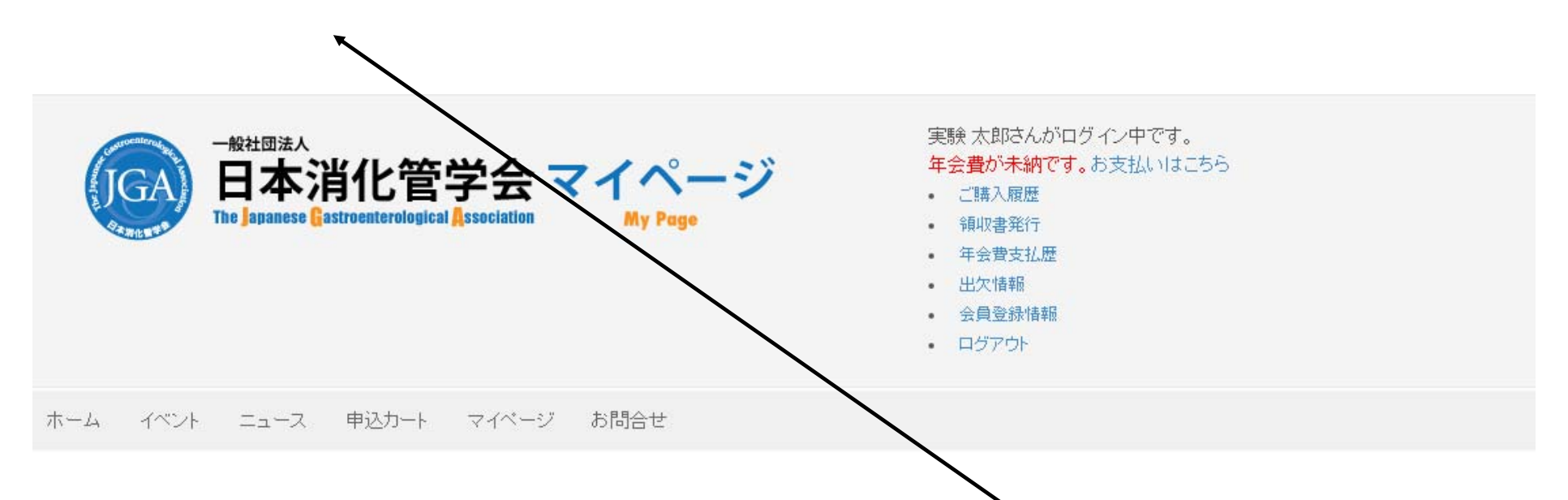

## 出欠情報

※出席のみ表示しておりますので、空欄は欠席となります。

| 年度   | 和暦   | 該当年度会員区分 | 学術集会       |    | 教育集会 | 代議員集会 |
|------|------|----------|------------|----|------|-------|
| 2016 | 平成28 | 一般       | 第12回総会学術集会 | 出席 | 出席   |       |
| 2015 | 平成27 | 代議員      | 第11回総会学術集会 | 出席 |      | 出席    |

④推薦書が表示されます。Webページから印刷をしますと、印刷ページが3枚表示され、その中の2枚目が推薦書となります。2枚目をカラー印刷してご利用ください。
また、右側にあるPDFダウンロードボタンを押しますと、PDFの推薦書が保存できます。
(Windows10でMicrosoft Edgeをお使いの場合はうまく保存できない可能性がございます。
その場合は、Webページより印刷をしてください。)
回数制限はありませんので、何度でもご確認いただくことが出来ます。

#### 推薦書

by Admin\_5i on 2016年9月28日 in 推薦書

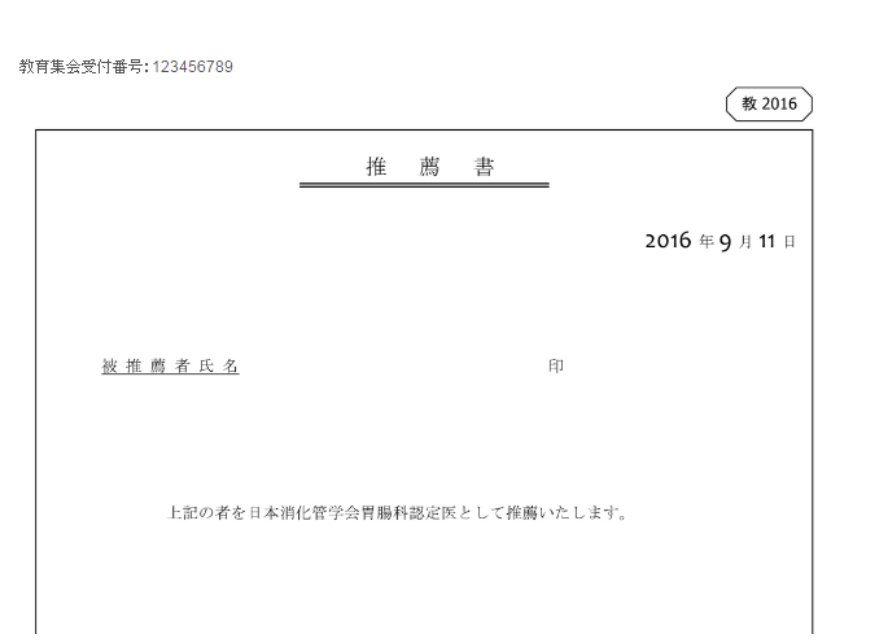

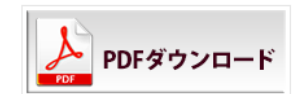